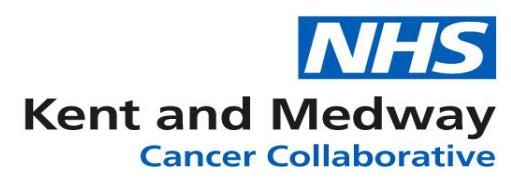

## **INFOFLEX WEB V6**

## QUICK REFERENCE GUIDE – Adding patient to SFU pathway when decision made outside of MDM meeting

- 1) Log into Infoflex Web
- 2) In the search screen enter the patient's NHS number or search by name (use wildcards %\* to increase search results)
- 3) Click on the row of the returned result for the correct patient in order to select that patient's record.
- 4) Click on the option View Cancer Pathways
- 5) Select the appropriate pathway
- 6) Select the **MDT Meetings** Tab
- 7) Select the latest MDM Meeting for the relevant tumour group
- 8) Click on the Discussion/ Care Plan tab
- 9) Scroll down to the Outcomes and Actions section and click on the CNS OAFU box

| i v                                      |                                                                |
|------------------------------------------|----------------------------------------------------------------|
| a la la la la la la la la la la la la la | 8                                                              |
|                                          | •                                                              |
| m C Next OPA with                        |                                                                |
| CNS OAFU                                 |                                                                |
|                                          | *                                                              |
| Prehabilitation Referral Made?           | v                                                              |
|                                          |                                                                |
|                                          | ð                                                              |
|                                          | v                                                              |
|                                          |                                                                |
| ( <b>v</b> )                             |                                                                |
|                                          | Next OPA with     CNS OAFU      Prehabilitation Referral Made? |

10) This will then load a panel with fields for completion:

CNS Keyworker: Enter keyworker code if known / start typing name or use dictionary icon.
Name of Hospital: Will auto-populate from the Keyworker dictionary entry
Date of Decision: Calendar Item. 'T' key can be pressed to enter Today's date.
Reason for Change: Dropdown selection – choose appropriate one.

| 13                                                                                 |                                                    |                      |      | Save change |
|------------------------------------------------------------------------------------|----------------------------------------------------|----------------------|------|-------------|
| Meeting Preparation Details                                                        | Discussion / Care Plan                             | Post-Meeting Actions |      |             |
| revious                                                                            |                                                    | OAFU (Bre            | ast) | next        |
|                                                                                    |                                                    |                      |      |             |
|                                                                                    |                                                    |                      |      |             |
| Update OAFU? (Breast SFU)                                                          | <b>~</b>                                           |                      |      |             |
| Update OAFU? (Breast SFU)<br>CNS Keyworker                                         | MEDSGR - Sue Gree                                  | n                    |      |             |
| Update OAFU? (Breast SFU)<br>CNS Keyworker<br>Name of Hospital                     | MEDSGR - Sue Gree                                  | n<br>E HOSPITAL      |      |             |
| Update OAFU? (Breast SFU)<br>CNS Keyworker<br>Name of Hospital<br>Date of Decision | MEDSGR - Sue Gree<br>MEDWAY MARITIME<br>12/02/2021 | n<br>E HOSPITAL      |      |             |

Please note: This is the same process for all SFU modules (Breast shown in screenshot for demo purposes)